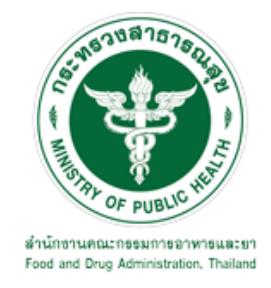

# คู่มือการใช้งานระบบ E-SUBMISSION สำหรับผู้ประกอบการ

เรื่อง

การต่ออายุใบรับแจ้งการดำเนินการผลิต นำเข้า ส่งออก หรือมีไว้ใน ครอบครองซึ่งวัตถุอันตรายชนิดที่ 2

> จัดทำโดย กลุ่มควบคุมวัตถุอันตราย กองควบคุมเครื่องสำอางและวัตถุอันตราย สำนักงานคณะกรรมการอาหารและยา

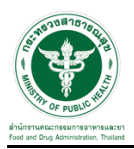

### การขอเข้าใช้งานระบบ e-Submission

\* หากเคยขอเข้าใช้งานระบบด้านวัตถุอันตรายแล้ว และหนังสือมอบอำนาจไม่หมดอายุ ไม่ต้องดำเนินการใน
 ขั้นตอนนี้

#### 1. สร้างบัญชีผู้ใช้งานระบบผ่าน Open ID

สร้างขึ้นบัญชีผู้ใช้งานระบบ Open ID ผ่านระบบของสำนักงานรัฐบาลอิเล็กทรอนิกส์ (องค์การมหาชน) (สรอ.) www.egov.go.th ( หากมีปัญหาในการสมัครเพื่อสร้างบัญชีผู้ใช้งาน โปรดติดต่อ contact@ega.or.th หรือ โทร 0 2612 6000 )

### 2. ยื่นหนังสือมอบอำนาจและหลักฐานประกอบเพื่อขอสิทธิ์เข้าใช้งานระบบ

ยื่นหนังสือมอบอำนาจ (ตามแบบฟอร์ม) และหลักฐานประกอบเพื่อขอสิทธิ์เข้าใช้ระบบ ของแต่ละหน่วยงาน แต่ละผลิตภัณฑ์ ที่สำนักงานคณะกรรมการอาหารและยา หรือสำนักงานสาธารณสุขจังหวัดในพื้นที่ ซึ่งสถานที่ ผลิต หรือสถานที่นำเข้าตั้งอยู่ (ยื่นแค่ครั้งเดียวใช้ได้ตลอด จนกว่าหนังสือมอบอำนาจจะหมดอายุ (ปกติมีอายุ 1 ปี)

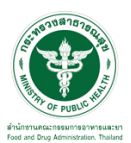

### ขั้นตอนการเข้าสู่ระบบ

 เมื่อผู้ใช้งานได้รับการเปิดสิทธิให้เข้าใช้งานที่หน้าเว็บไซต์ SKYNET ที่ URL: privus.fda.moph.go.th จากนั้น ให้เลือก "ผู้ประกอบการ"

| 🔺 🛃 📶 🖌 🚺 🕹                                                                   |
|-------------------------------------------------------------------------------|
| <b>ประกาศ</b><br>เพื่อการใช้งานระบบได้อย่างชนบุรณ์ กรุณาดาวน์โหลดไฟล์ด้านล่าง |

 หลังจากคลิกที่ "ผู้ประกอบการ" ระบบจะให้ระบุบัญชีผู้ใช้ และรหัสผ่าน โดยกรอกข้อมูลบัญชีผู้ใช้ที่ได้รับจาก การสมัครระบบ Open ID จากนั้น คลิกเข้าสู่ระบบ

|                      | ลงชื่อเข้าใช้งาน<br>       |               |
|----------------------|----------------------------|---------------|
| ชื่อบัญชีผู้ใช้งาน : | ระบบลงทะเบยนผูบระกอบการ อย | •             |
|                      |                            |               |
| รหัสผ่าน :           |                            | ลืมรหัสผ่าน ? |
|                      |                            | 0             |

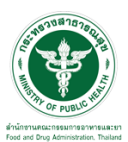

## 

1. หลังจากคลิกเข้าสู่ระบบแล้ว หน้าจอจะแสดงระบบที่ท่านมีสิทธิ์เข้าใช้งาน จากนั้นให้ท่านเลือก "ระบบวัตถุอันตราย"

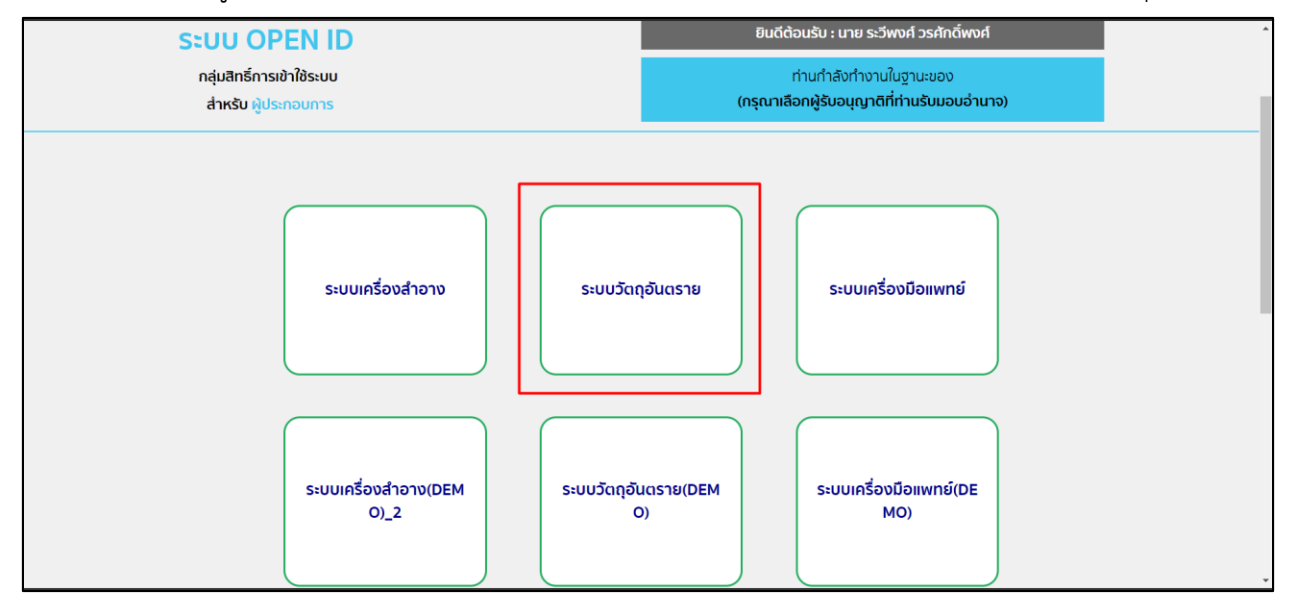

2. หลังจากที่ท่านเลือก ท่านจะพบหน้าจอระบบ ให้ท่านคลิกที่ "คำขอต่ออายุ"

| ₹                                                   | ระบบวัตถุอันตราย                                                                                                    | จำกัด 🛛 🖉 ออกจากระบบ |
|-----------------------------------------------------|----------------------------------------------------------------------------------------------------|----------------------|
| <b>วัดฉุอันคราย</b><br>สำนักงานคณะกรรมการอาหารและยา | ประกาศ                                                                                                    |                      |
| E Dashboard                                         |                                                                                                    | -                    |
| 🖨 คำขอใหม่                                          |                                                                                                    |                      |
| 🕑 คำขอแก้ไข                                         | ตั้งแต่วันที่ 15 กุมภาพันธ์ 2563 กรุณาระบุพกิด GPS และขอมูลสถานทภาษาอังกฤษข้อมูลสถานทผลิต/เก็บ<br>รักษา ก่อนยื่นคำขอ"โดยสามารถปรับปรงข้อมูลดังกล่าวได้ที่ ข้อมูลพื้นฐาน > สถานที่ผลิต/เก็บรักษา |                      |
| มี คำขอใบแทน                                        |                                                                                                    |                      |
| -🕄 คำขอต่ออายุ                                      |                                                                                                    | _                    |
| 🖽 รับรองการแปล                                      |                                                                                                    |                      |
| เข้อมูลพื้นฐาน                                      | ** หากไม่สามารถกดเมนูทางด้านช้ายได้ ให้ Refresh หน้าเว็บ **                                                                                                    |                      |
| 🗘 สืบค้นและคัดสำเนา                                 |                                                                                                    |                      |
| 💵 พิจารณารับรองเอกสาร                               |                                                                                                    |                      |
| 🞜 หารือทางวิชาการ                                   |                                                                                                    |                      |
| 🗋 รายงานผลิตส่งออก                                  |                                                                                                    |                      |
| 👖 วินิจฉัยผลิตภัณฑ์                                 |                                                                                                    |                      |
| 🖻 การสั่งขำระ                                       | <b>สำนักงานคณะกรรมการอาหารและบา กระทรวมสาขารณสุข</b> 88/24 ถนนติวานนท์ ธ.เมือง จ.นนทบุรี 11000 โทรศัพท์ 0-2590-7000                                                                             |                      |

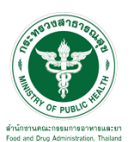

## ขั้นตอนการต่ออายุใบรับแจ้งการดำเนินการผลิต นำเข้า ส่งออก หรือมีไว้ในครอบครอง ซึ่งวัตถุอันตรายชนิดที่ 2

1. กดเลือกรายการต่ออายุ "ใบรับแจ้งการดำเนินการ" จากนั้นกดเลือก "ดูใบคำขอ" รายการที่ต้องการต่ออายุ

| 0                                        | * 1                  |                  |                                                                                          |                                                                                                    |                                                                                                    |                                                             |                                                                                                    |
|------------------------------------------|----------------------|------------------|------------------------------------------------------------------------------------------|----------------------------------------------------------------------------------------------------|----------------------------------------------------------------------------------------------------|-------------------------------------------------------------|----------------------------------------------------------------------------------------------------|
| ~                                        | HELP QKUT            | เรก ป๋ออกจากระบบ |                                                                                          |                                                                                                    |                                                                                                    |                                                             | นาย ระวีพงศ์ วรศักดี่พง                                                                                       |
| หม่                                      | บริษัท ทดสอบ จำกัด   |                  |                                                                                          |                                                                                                    |                                                                                                    |                                                             |                                                                                                    |
| อย เอ<br>าคัญการขึ้นทะเบียนวัตถุ<br>เราย | รพัสผัประกอบการ : 2  | 52565            |                                                                                          |                                                                                                    |                                                                                                    |                                                             |                                                                                                    |
| บแจ้งการดำเนินการ<br>นุญาต               | ເລນນີ້ທຶນຸคคล : 0000 | 000000000        |                                                                                          |                                                                                                    |                                                                                                    |                                                             |                                                                                                    |
| การที่อนุมัติทั้งหมด<br>ก้ไข             |                      |                  |                                                                                          |                                                                                                    |                                                                                                    |                                                             |                                                                                                    |
| มแทน<br>เผลิต/ส่งออก                     |                      |                  |                                                                                          |                                                                                                    |                                                                                                    |                                                             |                                                                                                    |
| กระ<br>องการแปล                          |                      |                  |                                                                                          | คำขอด                                                                                                    | ด่ออายใบรับเ                                                                                                 | เจ้ง วอ.2                                                   |                                                                                                    |
| ฉบผลตภณฑ                                 |                      |                  |                                                                                          |                                                                                                    |                                                                                                    |                                                             |                                                                                                    |
|                                          |                      |                  | เลขที่ :                                                                                 |                                                                                                    |                                                                                                    |                                                             | _                                                                                                    |
|                                          |                      |                  | WEN.                                                                                     | xx/25xx                                                                                                    |                                                                                                    |                                                             | ศัมหา                                                                                                    |
|                                          |                      |                  |                                                                                          |                                                                                                    |                                                                                                    |                                                             |                                                                                                    |
|                                          | -                    |                  | 1000                                                                                     | aleys one                                                                                                    | Kudauraan                                                                                                    | สถานะ                                                       |                                                                                                    |
|                                          | เลชรับต่าขอ          | วนทรบศาชอ        | 141331                                                                                   | Distin                                                                                                    | านทหมดอายุ                                                                                                   |                                                             |                                                                                                    |
|                                          | เลขรับคำขอ           | วนทรับศาชอ       | 10/2562                                                                                  | น่าเข้าวัดถุอันคราย                                                                                                    | 31/12/2564                                                                                                   | តតរដ្                                                       | ดูไมต่านอ                                                                                                    |
|                                          | เลขรับทำขอ           | วินที่รับคำขอ    | นายท<br>10/2562<br>สบ1/2562                                                              | น้ำเข้าวัดถุอันตราย<br>ผลิตวัดถุอันตราย                                                                                                    | 31/12/2564<br>31/12/2564                                                                                     | คงอยู<br>คงอยู                                              |                                                                                                    |
|                                          | เลขรับทำขอ           | วันที่รับคำขอ    | นสมห<br>10/2562<br>สบ1/2562<br>11/2562                                                   | บระเภท<br>น่าเข้าวัดถุอันดราย<br>ผลิตวัดถุอันดราย<br>น่าเข้าวัดถุอันดราย                                                                                                    | 31/12/2564<br>31/12/2564<br>31/12/2564                                                                       | គមតរប៉<br>គមតរប៉<br>គមតរប៉                                  | ัฐไม่ตำหอ<br>ดูไม่ตำหอ<br>ดูไม่ตำหอ                                                                           |
|                                          | เลชรับคำขอ           | วันที่รับคำขอ    | 10/2562<br>สบ1/2562<br>11/2562<br>สป7/2562                                               | บระเทท<br>นำเข้าวัดถุอันตราย<br>ผลิตวัดถุอันตราย<br>น่าเข้าวัดถุอันตราย<br>น่าเข้าวัดถุอันตราย                                                                                                    | 31/12/2564<br>31/12/2564<br>31/12/2564<br>31/12/2564<br>31/12/2564                                           | គមជាដូ<br>គមជាដូ<br>គមជាដូ                                  | ตรับทำหอ<br>ดรับทำหอ<br>ดรับทำหอ<br>อุโปทำหอ                                                                  |
|                                          | เลขรับคำขอ<br>       | วินที่รับคำขอ    | นสมพ<br>10/2562<br>สบ1/2562<br>สป7/2562<br>สป7/2562<br>สป6/2562                          | ประเทท<br>น่าเข้าวัตถุอันตราย<br>ผลิตวัตถุอันตราย<br>น่าเข้าวัตถุอันตราย<br>น่าเข้าวัตถุอันตราย<br>น่าเข้าวัตถุอันตราย                                                                              | 31/12/2564<br>31/12/2564<br>31/12/2564<br>31/12/2564<br>31/12/2564                                           | ตงอยู่<br>คงอยู่<br>คงอยู่<br>คงอยู่                        | ตุโซสาทอ<br>ดูโซสาทอ<br>ดูโซสาทอ<br>ดูโซสาทอ<br>ดูโซสาทอ                                                      |
|                                          | เลขรับสำขอ<br>       | วันที่รับคำขอ    | นสมา<br>10/2562<br>สม1/2562<br>สนไ7/2562<br>สนไร/2562<br>ภก1/2562                        | ประเทศ<br>นำเข้าวัตถุอันตราย<br>ผลิตวัตถุอันตราย<br>นำเข้าวัตถุอันตราย<br>นำเข้าวัตถุอันตราย<br>นำเข้าวัตถุอันตราย<br>มีไว้โนตรายประองชื่งวัตถุ<br>อันตราย                                          | 31/12/2564<br>31/12/2564<br>31/12/2564<br>31/12/2564<br>31/12/2564<br>31/12/2564<br>31/12/2564               | คงอยู่<br>คงอยู่<br>คงอยู่<br>คงอยู่                        | สโมสำหล<br>สุโมสำหอ<br>ดุโมสำหอ<br>ดุโบสำหอ<br>ดูโบสำหอ                                                       |
|                                          | เลขรับสำขอ<br>       | วิมที่รับดำชอ    | 44444<br>10/2562<br>#11/2562<br>#11/2562<br>#11/2562<br>#11/2562<br>#11/2562<br>#11/2562 | ประเทท<br>ปาเข่าวัตถุฉันคราย<br>นำเข่าวัตถุฉันคราย<br>นำเข่าวัตถุฉันคราย<br>นำเข่าวัตถุฉันคราย<br>มีไรปีเหตรมครองซี่อรัตถุ<br>อันชาย<br>ผลิตวัตถุฉันคราย                                            | 31/12/2564<br>31/12/2564<br>31/12/2564<br>31/12/2564<br>31/12/2564<br>31/12/2564<br>31/12/2564<br>31/12/2564 | esoti<br>esoti<br>esoti<br>esoti<br>esoti                   | อุโนส์ทหอ           อุโนส์ทหอ           อุโนส์ทหอ           อุโนส์ทหอ           อุโนส์ทหอ           อุโนส์ทหอ |
|                                          | เครรับสำนอ           | วันทรับสาขอ      | 10/2562<br>#1/2562<br>11/2562<br>#1/2562<br>#1/2562<br>#1/2562<br>##2/2562<br>##2/2562   | ประเทศ<br>น่านร้าสถุสัมสราย<br>แล้ตอรัสดุสุโมตราย<br>น่านร้าวัตถุสัมตราย<br>น่านร้าวัตถุสัมตราย<br>น่านร้าวัตถุสัมตราย<br>สิโรโนตรสามตรลงสร้ารถฤ<br>สัมตราย<br>ผลิตวัตถุสัมตราย<br>ผลิตวัตถุสัมตราย | 31/12/2564<br>31/12/2564<br>31/12/2564<br>31/12/2564<br>31/12/2564<br>31/12/2564<br>31/12/2564<br>31/12/2564 | esati<br>esati<br>esati<br>esati<br>esati<br>esati<br>esati | <u>ตุโนต์หาย</u><br>ดุโนต์หาย<br>ดูโนต์หาย<br>ดูโนต์หาย<br>ดูโนต์หาย<br>ดูโนต์หาย<br>ดูโนต์หาย                |

2. จากนั้นกดเลือก "ยืนยันและส่งคำขอให้ อย."

|                                                                                                    |                                                                                                    | ปีคหน้านี้ |
|----------------------------------------------------------------------------------------------------|----------------------------------------------------------------------------------------------------|------------|
| records a second second | าย/19 12<br>คำของ่อยารุโปรโนเข็กการสังนิยารายังที่ 2<br>ที่สี่ข้ามีการและการวมการอาการและชาวิเมิดรอบ<br>"มั่น" |            |
|                                                                                                    |                                                                                                    |            |

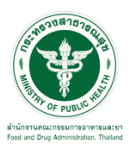

 หลังจากกดยืนยันและส่งคำขอให้ อย. ให้เลือกรายการด้านซ้าย "รายการที่อนุมัติทั้งหมด" จากนั้นสถานะของ คำขอต่ออายุจะแสดงเป็น "อนุมัติ"

| 1990                                                                        | HELP Q                                   | หน้าแรก ป๋ออกจากระเ  | JU                 |                                    |                 |                         | พงศ์                  |
|-----------------------------------------------------------------------------|------------------------------------------|----------------------|--------------------|------------------------------------|-----------------|-------------------------|-----------------------|
| ใหม่                                                                        | บริษัท ทดสอบ จำก่                        | íя                   |                    |                                    |                 |                         |                       |
| ต่ออายุ<br>จำคัญการขึ้นทะเบียนวัตถุ<br>ตราย<br>รับแจ้งการดำเนินการ<br>อนณาต | รหัสผู้ประกอบการ :<br>เลชนิดิบุคคล : 000 | 252565<br>0000000000 |                    |                                    |                 |                         |                       |
| การที่อนุมัติทั้งหมด<br>เกไข<br>เบแทน<br>นผลิด/ส่งออก<br>ข้าระ<br>รางการแปล | เลขที                                    |                      |                    | <b>รายการท</b> ์<br>ประเภทวัตฤอันต | ี่เต่ออายุทั้งห | ใมด<br>กรณาเลือก ✓      | ดันหา                 |
| ฉัยผลิตภัณฑ์                                                                | เลขอ้างอิง                               | เลขที                | ประเภทวัดดุอันตราย | ประเภท                             | วันที่หมดอายุ   | สถานะ                   |                       |
|                                                                             | 64000005                                 | 1/2562               | ใบรับแจ้ง          | ผลิดวัดถุอันตราย                   | 31/12/2567      | อนุมัติ                 | ดูไบแจ้ง<br>สำเนินการ |
|                                                                             | 64000004                                 | 10/2562              | ใบรับแจ้ง          | น่าเข้าวัดถุอันตราย                | 31/12/2567      | อนุมัติ                 | ตูไบแจ้ง<br>ดำเนินการ |
|                                                                             | 64000006                                 | 6/2562               | ใบอนุญาต           | ผลิดวัดถุอันดราย                   | 31/12/2564      | อนุมัติ                 | ดูใบรายการ            |
|                                                                             | 63000004                                 | 411/2552             | ใบสำคัญ            | ใบสำคัญ                            | 31/12/2563      | ส่งเรื่องและรอข่าระเงิน |                       |
|                                                                             | 64000007                                 | 398/2552             | ใบสำคัญ            | ใบสำคัญ                            | 31/12/2563      | ส่งเรื่องและรอช่าระเงิน |                       |
|                                                                             |                                          |                      |                    |                                    |                 |                         |                       |

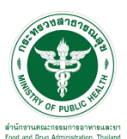

## ขั้นตอนการพิมพ์ใบรายการต่ออายุ

ให้กดเลือก "รายการที่อนุมัติทั้งหมด"

|                                                                                                    |                                                            | ัตถุอันตราย<br>แกรงศาสงการเกรงสาราณ<br>หน้าแรก ©ออกจากร | มสุด<br>SUU        |                     |                |                        | นาย ระวีพงศ์ วรศักดิ์พงศ์ |
|----------------------------------------------------------------------------------------------------|------------------------------------------------------------|---------------------------------------------------------|--------------------|---------------------|----------------|------------------------|---------------------------|
| คำขอใหม่<br>คำขอต่ออายุ<br>ู้ในสำคัญการขึ้นทะเบียนวัตถุ<br>้ฉับความ                                                              | บริษัท ทดสอบ จำเ<br>รหัสผู้ประกอบการ<br>เฉชนิดิบุคคล : 000 | ŤΩ<br>: 252565<br>)000000000                            |                    |                     |                |                        |                           |
| <ul> <li>ใบรับแรงการตำเนินการ</li> <li>ใบอนญาต</li> <li>รายการที่อนุมัติทั้งหมด</li> <li>คำขอแก้ไข</li> <li>คำขอใบแทน</li> </ul> |                                                            |                                                         |                    | รายการท์            | ี่ต่ออายุทั้งห | ามด                    |                           |
| รายงานผลิต/สงออก<br>การสั่งข่าระ<br>ขอรับรองการแปล                                                                               | เลขที่                                                     |                                                         |                    | ประเภทวัตถุอันต     | ราย            | กรุณาเลือก 🗸           | คันหา                     |
| ขอวินิจฉัยผลิตภัณฑ์                                                                                                    | เลขอ้างอิง                                                 | เลขที่                                                  | ประเภทวัถตุอันตราย | ประเภท              | วันที่หมดอายุ  | สถานะ                  |                           |
|                                                                                                    | 64000005                                                   | 1/2562                                                  | ไบรับแจ้ง          | ผลิดวัดถุอันตราย    | 31/12/2567     | อนุมัติ                | ตูไบแจ้ง<br>ดำเนินการ     |
|                                                                                                    | 64000004                                                   | 10/2562                                                 | ใบรับแจ้ง          | น่าเข้าวัดถุอันตราย | 31/12/2567     | อนุมัติ                | ตูไบแจ้ง<br>ดำเนินการ     |
|                                                                                                    | 64000006                                                   | 6/2562                                                  | ใบอนุญาต           | ผลิตวัดถุอันตราย    | 31/12/2564     | อนุมัติ                | ดูใบรายการ                |
|                                                                                                    | 0400000                                                    |                                                         |                    |                     | 21/12/2007     | สมเรื่องและรอชาระเงิน  |                           |
|                                                                                                    | 63000004                                                   | 411/2552                                                | ใบสำคัญ            | ไบสำคัญ             | 31/12/2003     | MOLIEIOMMOLE E LIECOM  |                           |
|                                                                                                    | 63000004<br>64000007                                       | 411/2552<br>398/2552                                    | ใบสำคัญ<br>ใบสำคัญ | ใบสำคัญ<br>ใบสำคัญ  | 31/12/2563     | ส่งเรื่องและรอชาระเงิน |                           |

จากนั้นกดเลือกรายการที่ต้องการดูใบรายการต่ออายุ ให้กดที่ปุ่ม "ดูใบแจ้งดำเนินการ"

| HEP         QxXhiss         Фоснольси         uv s.5xxh 2.940.dkm           • Arizalizati                                                                                                    |                                                                                                    |                                                             | ัตถอันตราย<br>แกรงไหรและก กระหรวงสาธาณ | นสุข               |                                    |                                     |                           |                           |   |
|----------------------------------------------------------------------------------------------------|----------------------------------------------------------------------------------------------------|-------------------------------------------------------------|----------------------------------------|--------------------|------------------------------------|-------------------------------------|---------------------------|---------------------------|---|
| <ul> <li>คำบอโหม่</li> <li>คำบอโหม่<br/><sup>1</sup>บริษัท ทดสอบ จำทัด<br/><sup>1</sup>บริษัท ทดสอบ จำทัด</li></ul>                                                                                                    |                                                                                                    | HELP Q                                                      | เหน้าแรก <b>ป</b> ออกจากร              | ະບຸບ               |                                    |                                     |                           | นาย ระวีพงศ์ วรศักดิ์พงศ์ |   |
| <ul> <li>โบอนุญาต<br/>&gt; ทายการที่อมมีสำโรงแลด &gt;<br/>คำบอนโน<br/>&gt; คำบอนโน<br/>&gt; การส่งย่าย:<br/>&gt; บอรับรองการแปล<br/>&gt; บอรับรองการแปล<br/>&gt; บอรับรองการแปล<br/>&gt; บอรับรองกรแปล<br/>&gt; บอรับรองกรแปล<br/>&gt; บอรับรองกรแปล<br/>&gt; บอรับรองกรแปล<br/>&gt; บอร์บรองกรแปล<br/>&gt; บอร์บรองกรไล<br/>&gt; บอร์บรองกรแปล<br/>&gt; บอร์บรองกรไล<br/>&gt; บอร์บรองกรไล<br/>&gt; บอร์บรองกรี<br/>&gt; บอร์บรองกรี<br/>&gt; บอร์บรอร์บรี</li></ul> | คำขอไหม่<br>คำขอต่ออายุ<br>ไม่สำคัญการขึ้นทะเบียนวัตถุ<br>อันตราย<br>ใม้รับแจ้งการตำเนินการ             | บริษัท ทดสอบ จำก่<br>รหัสผู้ประกอบการ<br>เลชนิดิบุคคล : 000 | กัด<br>: 252565<br>3000000000          |                    |                                    |                                     |                           |                           | ] |
| ง ขอรับวิฉัยผลิตภัณฑ์         เลขส์งงอิง         เลขส์งงอิง         เลขส์งงอิง         เลขส์งงอิง         เมรินเทรวิตตุมีเตราย         ประเภท         รับเริ่มมลอนุ         สถานะ           64000005         1/2562         ในรับแจ้ง         ผลิตวิตดุมีหราย         31/12/2567         อนุมัติ         สโปแตร้ง<br>สำนับการ           64000004         10/2562         ในรับแจ้ง         น่าเขาวิตดุมีหราย         31/12/2567         อนุมัติ         สโปแตร้ง<br>สำนับการ           64000005         6/2562         ใบอนุญาต         ผลิตวิตุอรีมตราย         31/12/2564         อนุมัติ         อโปมรายการ                                                                                                    | ▶ ใบอนุญาต ▶ รายการที่อนุมัติทั้งหมด คำขอแก้ไข ต่าขอใบแทน รายงานผลิต/ส่งออก การสั่งข่าระ ขอรับรองการแปล | เลขที่                                                      |                                        |                    | <b>รายการท์</b><br>ประเภทวัตถุอันต | ี<br>เต่ออายุทั้งห<br><sub>ถม</sub> | <b>1มด</b><br>กรณาเลือก∨_ | ดันหา                     |   |
| 64000005         1/2562         ในรับแจ้ง         ผล็ตรัดดูอันตราย         31/12/2567         อนุมัติ         แป้แสง<br>ดำเนินกรง           64000004         10/2562         ในรับแจ้ง         น่าเข้ารัดดูอันตราย         31/12/2567         อนุมัติ         ติโบสงง           64000004         10/2562         ใบสนุมุาค         ผลิตรัดดูอันตราย         31/12/2567         อนุมัติ         ติโบสงง           64000006         6/2562         ใบอนุญาค         ผลิตรัดดูอันตราย         31/12/2564         อนุมัติ         ดูโบรายการ                                                                                                    | ขอวินิจฉัยผลิดภัณฑ์                                                                                     | เลขอ้างอิง                                                  | เลขที่                                 | ประเภทวัถตุอันตราย | ประเภท                             | วันที่หมดอายุ                       | สถานะ                     |                           |   |
| 64000004         10/2562         ใบรับแจ้ง         น่าเข่าวัตถุอันตราย         31/12/2567         อนุมัติ         สุโปแจจัง<br>สาเป็นมาร           64000006         6/2562         ใบอนุญาต         หลิตวัตถุอันตราย         31/12/2564         อนุมัติ         ดูใบรายการ                                                                                                    |                                                                                                    | 64000005                                                    | 1/2562                                 | ใบรับแจ้ง          | ผลิตวัดถุอันตราย                   | 31/12/2567                          | อนุมัติ                   | ตูไม่แจ้ง<br>ศำเนินการ    |   |
| 64000006 6/2562 <b>ในอนุญาต แต้ตวัดกลับตราย</b> 31/12/2564 อนุมัติ <u>จุโบรายการ</u>                                                                                                    |                                                                                                    | 64000004                                                    | 10/2562                                | ใบรับแจ้ง          | น่าเข้าวัดถุอันดราย                | 31/12/2567                          | อนุมัติ                   | ดูไบแจ้ง<br>ดำเนินการ     |   |
|                                                                                                    |                                                                                                    | 64000006                                                    | 6/2562                                 | ใบอนุญาต           | ผลิดวัดถุอันดราย                   | 31/12/2564                          | อนุมัติ                   | ดูใบรายการ                |   |
| 63000004 411/2552 ใบสำคัญ ใบสำคัญ 31/12/2563 ส่งเรื่องและรอปาระเงิน                                                                                                    |                                                                                                    | 63000004                                                    | 411/2552                               | ใบสำคัญ            | ใบสำคัญ                            | 31/12/2563                          | ส่งเรื่องและรอข่าระเงิน   |                           |   |
| 64000007 398/2552 ในสำคัญ ในสำคัญ 31/12/2563 ส่งเรื่องและรอชาระเงิน                                                                                                    |                                                                                                    | 64000007                                                    | 398/2552                               | ใบสำคัญ            | ใบสำคัญ                            | 31/12/2563                          | ส่งเรื่องและรอช่าระเงิน   |                           |   |
| 64000003 397/2552 ในสำคัญ 31/12/2563 อนุมัติ                                                                                                    |                                                                                                    | 64000003                                                    | 397/2552                               | ใบสำคัญ            | ใบสำคัญ                            | 31/12/2563                          | อนุมัติ                   |                           |   |

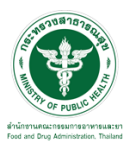

# จากนั้นให้ทำการกดปุ่ม " 📼 " เพื่อพิมพ์ใบแจ้งดำเนินการเกี่ยวกับวัตถุอันตรายชนิดที่ 2

| E FRM_PDF.aspx                                                                                                    | 1/3   - 69% +   🗄 🛇) 👱 🖬 🗄                                                                                                    |
|----------------------------------------------------------------------------------------------------|----------------------------------------------------------------------------------------------------|
|                                                                                                    | 🄺 🦾 วันที่หมดอายุ : 31 ธันวาคม 543                                                                                                    |
| Contraction (Contraction)                                                                                                    | โบแจ้งการดำบันการเกี่ยวกับวัตอุยันครองนิตสี 2 วย./พร.3 วันที่เสนอ : 11/4/2019                                                                                                    |
| 11.1.1                                                                                                    | ที่สำนักงานคณะกรมการอาหารและอารับมีครอบ<br>10/19/2021                                                                                                    |
|                                                                                                    | Ymin Marchine Marchine Marchine Marchine Marchine Marchine                                                                                                    |
|                                                                                                    | 1         เอการสารสารสารสารสารสารสารสารสารสารสารสารสา                                                                                                    |
| 1                                                                                                    | 1. Servicini (Spiches auto 64/9211. 1994)<br>ministrative provide autoria 64/9211. 1994)<br>(Servicini (Service autoria) (Service autoria) (Se |
|                                                                                                    | OpenStrikentstär         Variadities         Researcestrikelijkerse         Researcestrikelijkerse         Researcestrikerse         Researcestrikelijkerse         Researcestrikelijkerse         Researcestrikerse         Researcestrikerse         Researcestrikerse         Researcestrikerse         Researcestrikerse         Researcestrikerse         Researcestrikerse         Researcestrikerse         Researcestrikerse         Researcest                                                                                                    |
| Contraction of the local division of the local division of the loc |                                                                                                    |
|                                                                                                    |                                                                                                    |

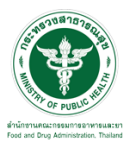

## ตัวอย่างรายการต่ออายุใบแจ้งดำเนินการเกี่ยวกับวัตถุอันตรายชนิดที่ 2

วอ/สธ 12 คำขอต่ออายุใบรับแจ้งการดำเนินการเกี่ยวกับวัตถุอันตรายชนิดที่ 2 ที่สำนักงานคณะกรรมการอาหารและยารับผิดชอบ เดือน วันที่ ข้าพเจ้า (บุคคลธรรมดา หรือนิติบุคคล) เลขบัตรประชาชน/เลขทะเบียนนิติบุคคล สัญชาติ อายุ ปี สถานที่ติดต่อผู้แจ้งการดำเนินการ เป็นผู้ได้รับใบแจ้งการดำเนินการเกี่ยวกับวัตถุอันตรายชนิดที่ 2 มีความประสงค์ขอต่ออายุใบรับแจ้งดำเนินการ 🗌 ผลิต 🔲 นำเข้า 🔲 ส่งออก 🗌 มีไว้ในครอบครองเพื่อใช้รับจ้าง วัตถุอันตรายชนิดที่ 2 เลขที่ สิ้นอายุวันที่ 31 เดือน ธันวาคม พ.ศ. เอกสารและหลักฐานประกอบการต่ออายุ พร้อมกันนี้ ได้แนบเอกสารและหลักฐานมาด้วย คือ 🔲 หนังสือรับรองนิติบุคคล หรือบัตรประจำตัวประชาขน และใบทะเบียนพาณิชย์ (ถ้ามี) กรณีที่เป็นบุคคลธรรมดา 🔲 หนังสือมอบอำนาจ (กรณีมีการมอบอำนาจ) ผู้แจ้ง (การระบุรายละเอียดให้พิมพ์หรือเขียนด้วยตัวบรรจง) บันทึกการต่ออายุใบรับแจ้งการดำเนินการเกี่ยวกับวัตถุอันตรายชนิดที่ 2. ....) ต่ออายุใบรับแจ้งดำเนินการ (ผลิต/นำเข้า/ส่งออก/มีไว้ครอบครองเพื่อไว้ใช้รับจ้าง) (สำนักงานคณะะกรรมการอาหารและยา/สำนักงานสาธารณสขจังหวัด.. วัตถุอันตรายชนิดที่ 2 เลขที่ ครั้งที่ เลขรับที่ เมื่อวันที่ เดือน โดยอนุญาตให้ใช้ใบรับแจ้งนี้ได้จนถึงวันที่ 31 เดือน ธันวาคม พ.ศ. ลงชื่อ ผู้รับแจ้ง พนักงานเจ้ำหน้าที่ <u>หมายเหตุ</u> บันทึกการต่ออายุใบรับแจ้งคำเนินการเกี่ยวกับวัตถุอันตรายชนิดที่ 2 ฉบับนี้ ออกโดยใช้ระบบเครือข่ายคอมพิวเตอร์ของสำนักงานคณะกรรมการอาหารและยา ใบรับแจ้งการดำเนินการมีอายุ 3 ปี กรุณาตรวจสอบความถูกต้อง หากไม่ถูกต้องโปรดติดต่อพนักงานเจ้าหน้าที่

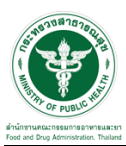

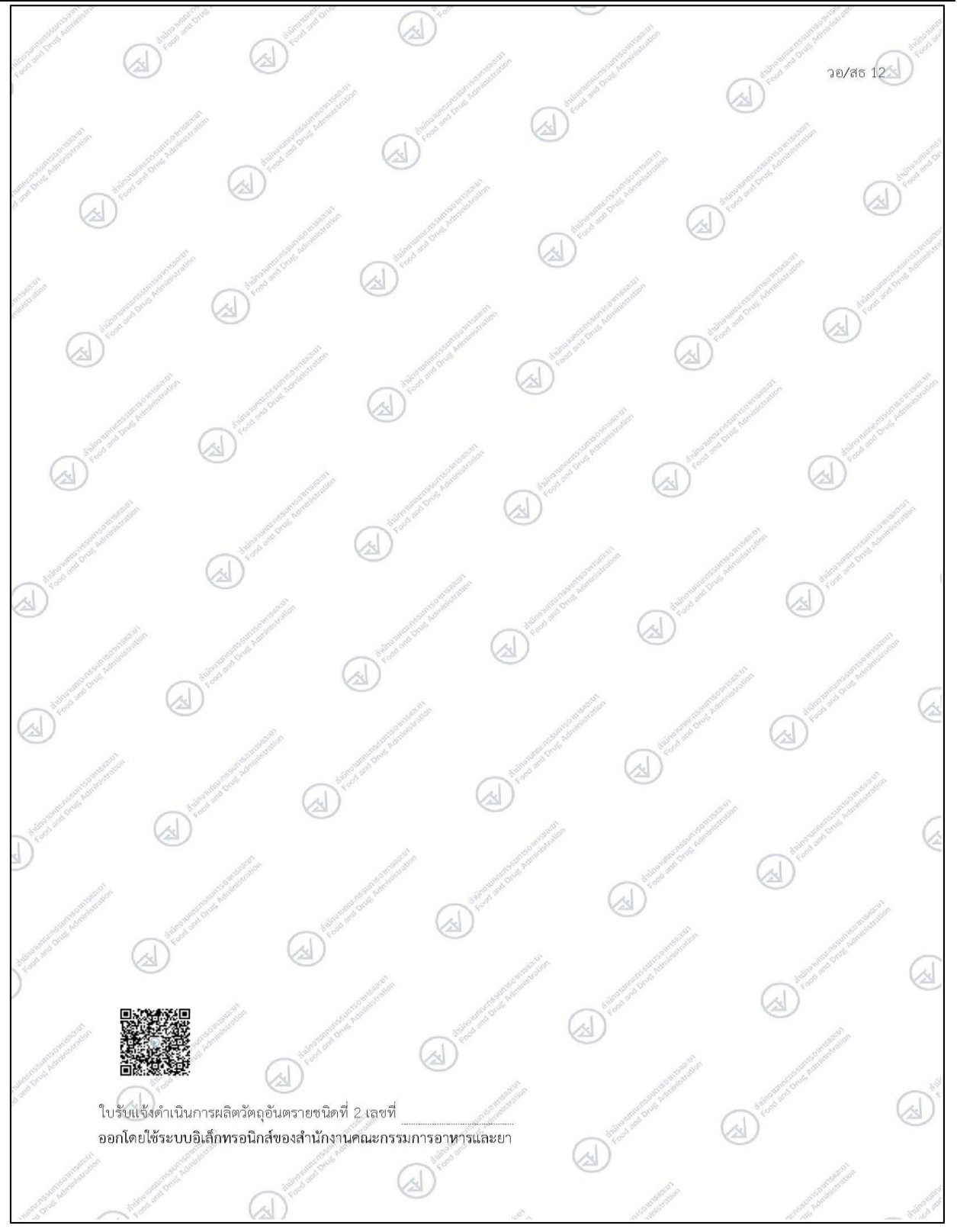